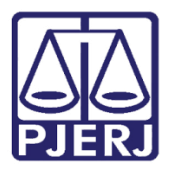

Dica de Sistema

# Evento S-2230

eSocial e GPES - WEB

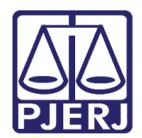

### SUMÁRIO

| 1.  | Introdução               | 3    |
|-----|--------------------------|------|
| 2.  | Sistema GPES-WEB         | 3    |
| 3.  | Envio do Evento S-2230   | 5    |
| 4.  | Monitoramento eSocial    | . 10 |
| 5.  | Sistema MPs eSocial      | . 12 |
| 5.3 | Consolidar Envio         | . 12 |
| 5.2 | 2 Verificar Envio Aceito | . 15 |
| 6.  | Histórico de Versões     | .16  |

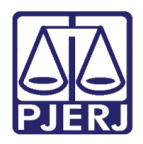

# Evento S-2230

## 1. Introdução

Essa dica de sistema apresenta o passo a passo do procedimento de envio do **Evento S-2230 (Afastamentos)** ao eSocial, através do sistema **GPES-WEB** e **MPS-eSocial**.

#### 2. Sistema GPES-WEB

O acesso ao sistema GPES-WEB é feito através do site do Tribunal de Justiça.

Na <u>página inicial do site</u>, selecione a **aba Serviços** e, entre as opções listadas, clique em **Sistemas**.

| PODER JUDICIÁRIO<br>ESTADO DO RIO DE JANEIRO |                                                            |  |  |  |  |  |
|----------------------------------------------|------------------------------------------------------------|--|--|--|--|--|
| PÁGINA INICIAL V INSTITUCIONAL V             | CONSULTAS V SERVIÇOS V CORREGEDO                           |  |  |  |  |  |
| Cadastro de Pessoa Jurídica                  | Portal - Serviços de TI                                    |  |  |  |  |  |
| Cálculo de Débitos Judiciais                 | Portal - Serviços Operacionais de Logística                |  |  |  |  |  |
| Certidão Eletrônica de Distribuição Judicial | Processo Eletrônico                                        |  |  |  |  |  |
| Certidões do 2º Grau                         | Processo Judicial Eletrônico (PJE)                         |  |  |  |  |  |
| Depósito Judicial                            | SEI - Processo administrativo eletrônico                   |  |  |  |  |  |
| Dicas de Sistemas                            | Sistema GRP                                                |  |  |  |  |  |
| GRERJ Eletrônica                             | Serventias Habilitadas para Realizar o Cadastro Presencial |  |  |  |  |  |
| Restituição - GRERJ Eletrônica               | Serventias Habilitadas para Utilizar o Mandado de          |  |  |  |  |  |
| Malote Digital                               | Sandoos Online                                             |  |  |  |  |  |
| Manuais e Vídeos dos Sistemas de Informática |                                                            |  |  |  |  |  |
| Portal Office 365                            |                                                            |  |  |  |  |  |
| Portal de Sistemas                           | Sistemas                                                   |  |  |  |  |  |
|                                              |                                                            |  |  |  |  |  |
| 17/04/2023 - 22:36h                          |                                                            |  |  |  |  |  |

Figura 1 - página inicial do site do TJ.

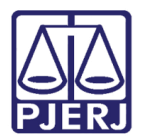

Na área de Login, informe o Usuário e Senha, e clique no botão Entrar.

| Login |                                                                                                    |
|-------|----------------------------------------------------------------------------------------------------|
|       | Usuário e senha<br>Para realizar autenticação, informe usuário e senha cadastrados pelos<br>sistemas do PJERJ. |
|       | * Usuário:                                                                                                    |
|       | ENTRAR TROCAR SENHA                                                                                            |
|       | ESQUECI MINHA SENHA                                                                                            |

Figura 2 - Tela Login Sistema GPES-WEB.

Será habilitada a janela Seleção de Sistema, em Sistema selecione a opção SISTEMA DE GESTÃO DE PESSOAS WEB e clique em Enviar.

| Usuário:   |                  |                                       |  |  |  |  |  |  |
|------------|------------------|---------------------------------------|--|--|--|--|--|--|
| * Sistema: | GESTAO DE PESSO  | AS WEB 🗸                              |  |  |  |  |  |  |
| Órgão:     | DGTEC - FSW EQUI | DGTEC - FSW EQUIPE DE DESENVOLVIMENTO |  |  |  |  |  |  |
|            | ENVIAR           | LOGOUT                                |  |  |  |  |  |  |

Figura 3 - Tela de Seleção de Sistema.

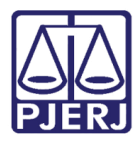

### 3. Envio do Evento S-2230

Na Página Inicial do sistema GPES – WEB, no Menu disponível na lateral esquerda, selecione o submenu **Magistrado**, nos casos em que a integração ao eSocial seja realizada pelo DEMAG ou DEMOV, a depender do tipo de evento; ou selecione a opção **Servidor**, caso seja o procedimento seja executado pela DICAD, DIPES ou pelos NURs.

Dentre as opções, clique em eSocial, e, em seguida, selecione Integração em Lote.

**Observação**: Após clicar em **eSocial**, no caso de integração de funcionários pela DICAD, deve-se seguir pelo submenu **Tribunal de Justiça**; se for realizada pela DIPES ou pelos NURs, deve-se selecionar **Corregedoria**.

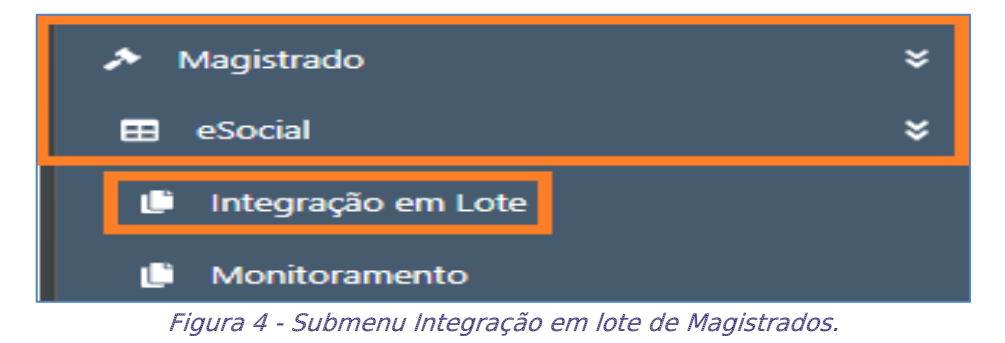

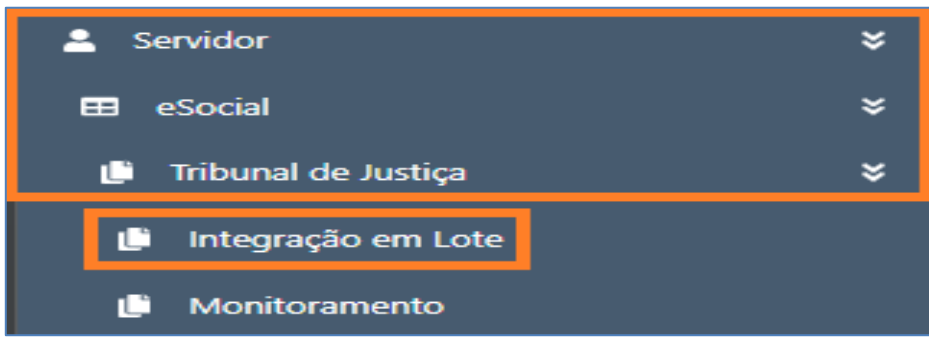

Figura 5 - Submenu Integração em lote de Servidores - Tribunal de Justiça.

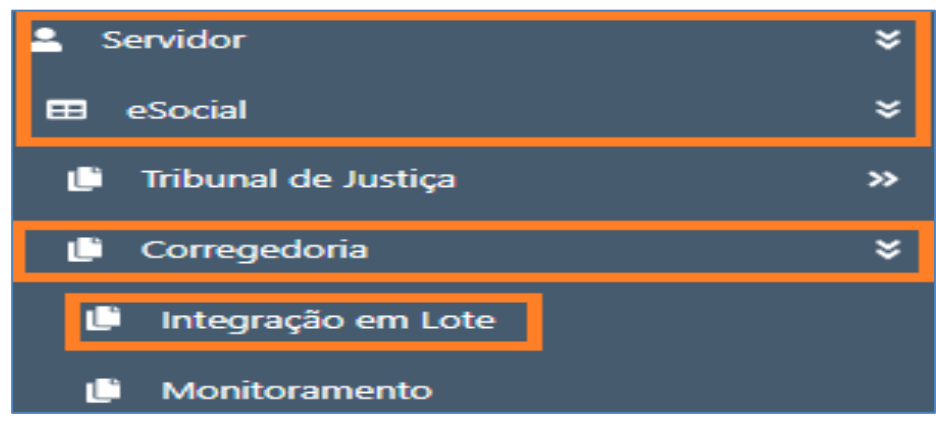

Figura 6 - Submenu Integração em Lote de Servidores – Corregedoria.

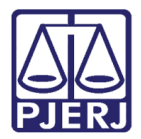

Será habilitada a janela **Integração de Lote**. No campo **Tipo de Funcionário** selecione a opção desejada.

| Integração lote     |        |        |        |        |  |  |  |  |
|---------------------|--------|--------|--------|--------|--|--|--|--|
| Selecione uma opção |        |        |        |        |  |  |  |  |
| S-2200              | S-2300 | S-2205 | S-2230 | S-2231 |  |  |  |  |

Figura 7 - Tela Integração de Lote.

**Observação**: Serão exibidos apenas os tipos de funcionários e os eventos passíveis de integração, conforme o acesso disponibilizado à área responsável pelo procedimento.

Escolhidos o **tipo de funcionário** e o **evento**, será exibido um painel com as seguintes informações sobre o evento S-2230:

|  |  | Matrícula 🗘 | Nome \$ | Início afastamento 🕏 | Fim afastamento 🕏 | Tipo afastamento \$ | RH Responsável 🕏 | Status \$ | Situação Cadastral 🕏 | Ações |
|--|--|-------------|---------|----------------------|-------------------|---------------------|------------------|-----------|----------------------|-------|
|--|--|-------------|---------|----------------------|-------------------|---------------------|------------------|-----------|----------------------|-------|

Figura 8 - Tela Dados Funcionários.

Ainda nesta tela, é possível filtrar informações sobre o evento S-2230 por Matrícula; Nome; Data de início cessão; Data término cessão; Órgão; Situação Cadastral e Tipo de Evento. Ao preencher o campo do filtro desejado, clique no botão Pesquisar (Lupa).

| Af | Afastamento Temporário       |  |     |                                          |   |                               |   |  |  |
|----|------------------------------|--|-----|------------------------------------------|---|-------------------------------|---|--|--|
|    | _ Matrícula Nome -           |  | ][  | Início afastamento<br>dd/mm/aaaa         |   | Fim afastamento<br>dd/mm/aaaa |   |  |  |
|    | Tipo de afastamento<br>Todos |  | •][ | Situação cadastral<br>Todos <del>-</del> | • | RH responsável<br>Todos       | • |  |  |
|    | Q @ 0                        |  |     |                                          |   |                               |   |  |  |

Figura 9 - Tela Filtros.

Caso deseje apagar o filtro selecionado, clique no botão Apagar (Borracha).

| A | Afastamento Temporário       |                                  |                               |   |  |  |  |  |  |
|---|------------------------------|----------------------------------|-------------------------------|---|--|--|--|--|--|
|   | C Matricula                  | Início afastamento<br>dd/mm/aaaa | Fim afastamento<br>dd/mm/aaaa |   |  |  |  |  |  |
|   | Tipo de afastamento<br>Todos | Situação cadastral<br>Todos      | RH responsável<br>Todos       | • |  |  |  |  |  |
|   | Q @ 0                        |                                  |                               |   |  |  |  |  |  |

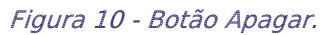

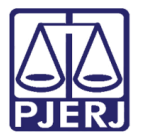

Caso opte por gerar um arquivo no formato .pdf conforme os filtros aplicados, preencha os campos desejados e clique no botão **Visualizar documento PDF**.

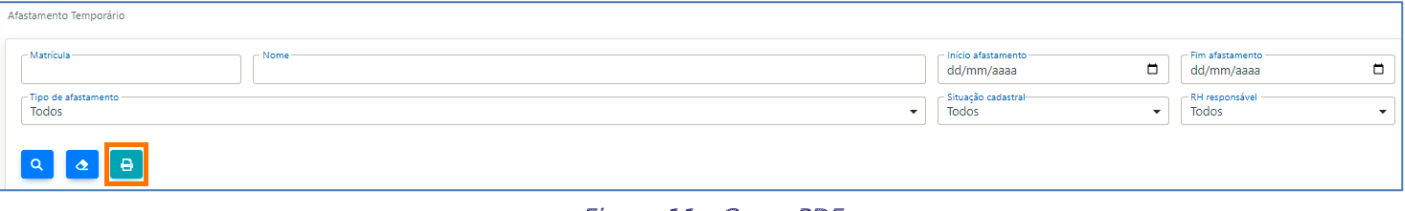

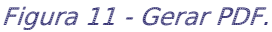

Feita a busca dos funcionários que devem ter seus eventos S-2230 enviados, convém ressaltar que apenas será possível integrar ao eSocial as matrículas que estiverem aptas para envio, ou seja, que tenham na coluna **Situação Cadastral** o registro **Apto para Envio**. Atendido esse requisito, para integrá-las, marque a(s) respectiva(s) caixa(s) de seleção.

| Matrícula 🗘 | Nome 🕈 | Início afastamento \$ | Fim afastamento 🕏 | Tipo afastamento 🕏                          | RH Responsável \$ | Status \$      | Situação Cadastral 🕏 | Ações |
|-------------|--------|-----------------------|-------------------|---------------------------------------------|-------------------|----------------|----------------------|-------|
|             |        | 08/07/2023            | 06/08/2023        | LICENÇA ALEITAMENTO                         | CGJ               | PRIMEIRO ENVIO | APTO PARA ENVIO      |       |
|             |        | 07/07/2023            | 21/07/2023        | LICENÇA PARA TRATAMENTO DE SAUDE DO PROPRIO | 4º NUR            | PRIMEIRO ENVIO | APTO PARA ENVIO      |       |
|             |        | 04/07/2023            | 09/08/2023        | LICENÇA PARA TRATAMENTO DE SAUDE DO PROPRIO | 6º NUR            | PRIMEIRO ENVIO | APTO PARA ENVIO      |       |
|             |        | 29/06/2023            | 13/07/2023        | LICENÇA PARA TRATAMENTO DE SAUDE DO PROPRIO | 1º NUR            | PRIMEIRO ENVIO | APTO PARA ENVIO      |       |
|             |        | 28/06/2023            | 11/07/2023        | LICENÇA PARA TRATAMENTO DE SAUDE DO PROPRIO | CGJ               | PRIMEIRO ENVIO | APTO PARA ENVIO      |       |
|             |        | 28/06/2023            | 27/07/2023        | LICENÇA PARA TRATAMENTO DE SAUDE DO PROPRIO | 6° NUR            | PRIMEIRO ENVIO | APTO PARA ENVIO      |       |
|             |        | 27/06/2023            | 06/07/2023        | LICENÇA PARA TRATAMENTO DE SAUDE DO PROPRIO | 12º NUR           | PRIMEIRO ENVIO | APTO PARA ENVIO      |       |

Figura 12 - Seleção de funcionários para integração ao eSocial.

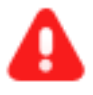

ATENÇÃO: Caso conste a mensagem INAPTO PARA ENVIO, é necessário complementar os dados cadastrais de preenchimento obrigatório do Funcionário. Para verificar as informações pendentes de ajuste, basta posicionar o cursor sobre o símbolo de advertência (amarelo).

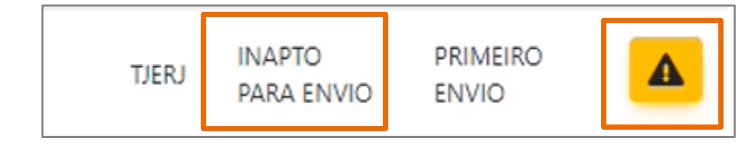

Figura 13 – Pendências.

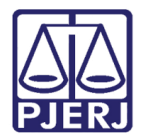

OBSERVAÇÃO: As informações enviadas para o eSocial são atualizadas a cada uma hora. Por esse motivo, caso um dado seja complementado, este NÃO será atualizado instantaneamente, sendo necessário aguardar a realização da carga. No entanto, para que o dado seja atualizado instantaneamente, basta clicar no botão Atualizar, localizado na parte superior direita do painel.

| Previsão para próxima atualização de cadastro: 09/07/2023 11:52<br>Última atualização de cadastro para envio: 09/07/2023 10:45 |                      |                    |                                             |                  |                |                      |       |  |  |  |
|----------------------------------------------------------------------------------------------------|----------------------|--------------------|---------------------------------------------|------------------|----------------|----------------------|-------|--|--|--|
| Matrícula 🕈 Nome 🕈                                                                                                    | Início afastamento 🕏 | Fim afastamento \$ | Tipo afastamento 🕈                          | RH Responsável 🕏 | Status \$      | Situação Cadastral 🕏 | Ações |  |  |  |
|                                                                                                    | 08/07/2023           | 06/08/2023         | LICENÇA ALEITAMENTO                         | CGJ              | PRIMEIRO ENVIO | APTO PARA ENVIO      |       |  |  |  |
|                                                                                                    | 07/07/2023           | 21/07/2023         | LICENÇA PARA TRATAMENTO DE SAUDE DO PROPRIO | 4º NUR           | PRIMEIRO ENVIO | APTO PARA ENVIO      |       |  |  |  |
|                                                                                                    |                      |                    |                                             |                  |                |                      |       |  |  |  |

Figura 14 - ícone Antecipação de Atualização de Cadastro.

Ao clicar no botão **Atualizar**, é exibida a janela suspensa **Confirmação**, a fim de validar se realmente há interesse na **Antecipação do Envio da Atualização do Cadastro.** Clique no botão **Sim**, caso deseje antecipar.

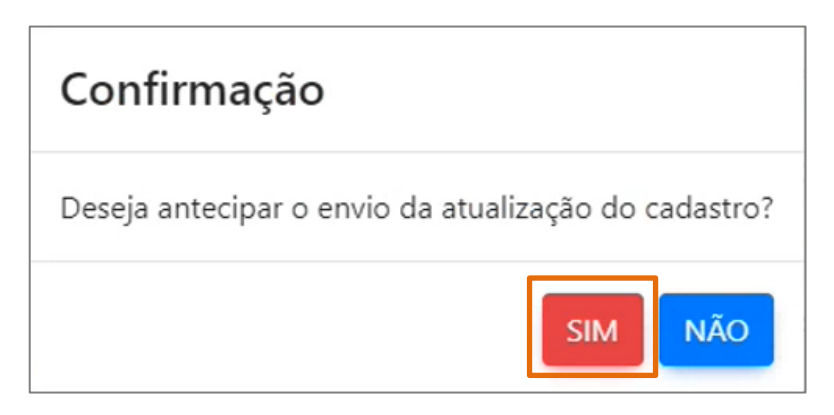

Figura 15 - Tela Mensagem de Confirmação.

Feita a seleção do Funcionário devidamente Apto para Envio, clique no botão INTEGRAR AO MPS ESOCIAL.

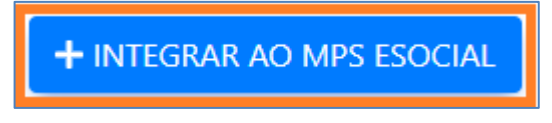

Figura 16 - Botão Integrar ao MPS ESOCIAL.

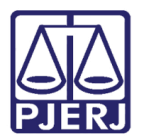

No momento da integração, deverá ser informada a **Competência** em que o evento será integrado. Após indicado, clique no botão **OK**. No que tange ao cadastro, a competência indica o mês/ano em que a operação está sendo realizada.

| Deseja integrar ao MPS                         | eSocial? ×                 |
|------------------------------------------------|----------------------------|
| 2023/06 - [ Aberta ] V                         |                            |
| 2023/06 - [ Aberta ]                           |                            |
| 2023/05 - [ Aberta ] 没<br>2023/04 - [ Aberta ] |                            |
| 2023/03 - [ Aberta ]                           | CANCELAR                   |
| 2023/02 - [ Aberta ]                           | A CONTRACTOR OF THE OWNER. |
| 2023/01 - [ Aberta ]                           |                            |

Figura 17 - Seleção da competência.

Confirmada a integração, será exibida a seguinte mensagem na tela:

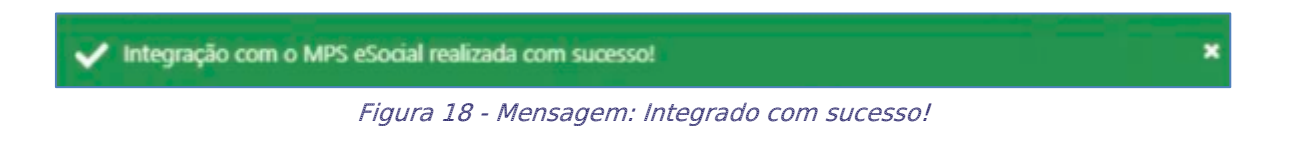

OBSERVAÇÃO: Não podem ser enviados ao eSocial afastamentos com períodos em concomitância.

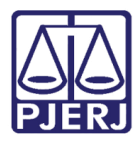

### 4. Monitoramento eSocial

Para realizar o monitoramento no eSocial, na página inicial do sistema GPES – WEB, no Menu disponível na lateral esquerda, selecione a opção **eSocial** e, dentre as opções exibidas, clique em **Monitoramento**.

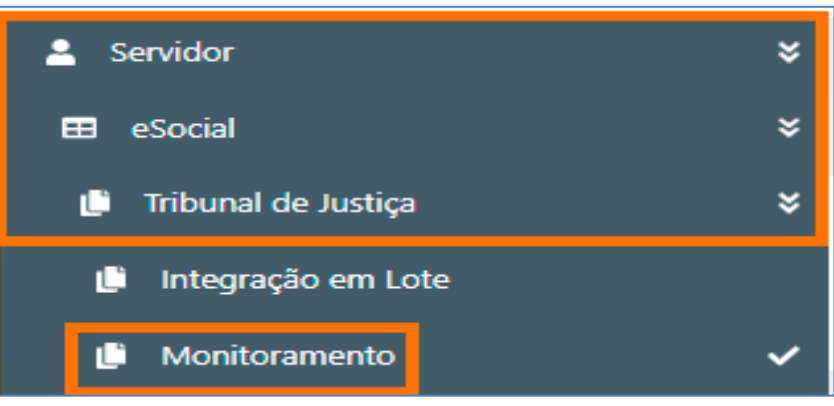

Figura 19 - Submenu Monitoramento de integração de Magistrados.

| 🚨 Servidor            | × |
|-----------------------|---|
| 🖽 eSocial             | × |
| 🕒 Tribunal de Justiça | » |
| 🕒 Corregedoria        | × |
| 🕒 Integração em Lote  |   |
| 🕒 Monitoramento       |   |

*Figura 20 - Submenu Monitoramento de integração de Servidores -Tribunal de Justiça.* 

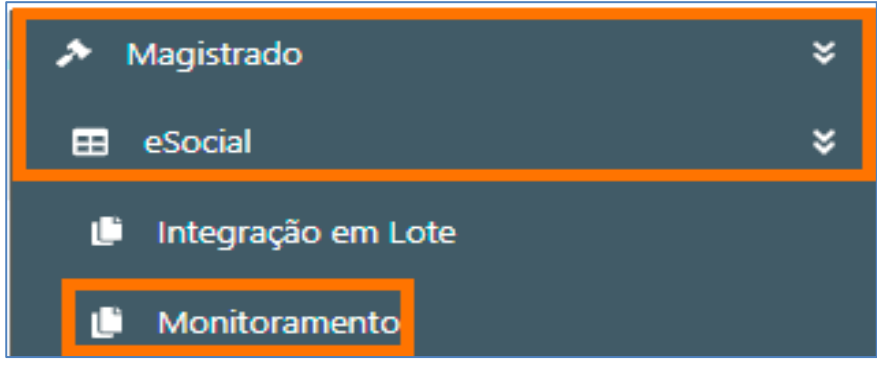

*Figura 21 - Submenu Monitoramento de integração de Servidores – Corregedoria.* 

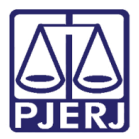

Será exibida a janela **Monitor eSocial**. Preencha os campos **Evento**, no caso S-2230, e o **Tipo de Funcionário**, e clique em **Pesquisar** (representado pela lupa). Caso queira aplicar outros filtros na pesquisa ao realizar o monitoramento, basta preencher os demais campos (**Status, RH Responsável, Matrícula, Nome e/ou Competência**).

| Monitor eSocial |                                                  |                       |                                                                          |
|-----------------|--------------------------------------------------|-----------------------|--------------------------------------------------------------------------|
| - Evento        | Tipo de funcionário<br>Selecione uma opção     ▼ | Selecione uma opção 🔹 | RH Responsável       Selecione uma opção       Competência       2023/07 |
| ۹ 🛃             |                                                  |                       |                                                                          |

Figura 22 - Filtros do Monitor eSocial.

Serão exibidos todos os Funcionários e as informações registradas no evento S-2230, conforme os filtros aplicados.

| Monitor eSocial                  |                     |                    |                 |                                             |                |                                                           |                  |                  |       |
|----------------------------------|---------------------|--------------------|-----------------|---------------------------------------------|----------------|-----------------------------------------------------------|------------------|------------------|-------|
| S-2230<br>Matricula              | Tipo de Fun Efetivo | cionário ———       |                 | ▼ Status -<br>Selecione uma opção           |                | Competencia     Competencia     Competencia               | a opção          |                  | •     |
|                                  |                     |                    |                 |                                             |                |                                                           |                  |                  | ٥     |
| Competência & Matrícula & Nome & | Data/Hora 🗢         | Início de afast. 🗘 | Fim de afast. 🕈 | Tipo de afast. \$                           | Retificador \$ | Ocorrências<br>(Informações, Erros e/ou Advertências) 🏾 🖉 | Status \$        | RH Responsável 🖨 | Ações |
| 2023/06                          | 22/06/2023 15:45    | 30/05/2023         | 28/06/2023      | LICENÇA PARA TRATAMENTO DE SAUDE DO PROPRIC | NÃO            | ESOCIAL - ACEITO NO AMBIENTE NACIONAL                     | ESOCIAL - ACEITO | CGJ              |       |
| 2023/06                          | 14/06/2023 18:58    | 02/06/2023         | 16/06/2023      | LICENÇA PARA TRATAMENTO DE SAUDE DO PROPRIC | NÃO            | ESOCIAL - ACEITO NO AMBIENTE NACIONAL                     | ESOCIAL - ACEITO | TJERJ            | 4     |
| 2023/06                          | 14/06/2023 18:58    | 31/05/2023         | 14/06/2023      | LICENÇA PARA TRATAMENTO DE SAUDE DO PROPRIC | NÃO            | ESOCIAL - ACEITO NO AMBIENTE NACIONAL                     | ESOCIAL - ACEITO | 11º NUR          |       |
| 2023/06                          | 14/06/2023 18:50    | 12/06/2023         | 11/07/2023      | LICENÇA ALEITAMENTO                         | NÃO            | ESOCIAL - ACEITO NO AMBIENTE NACIONAL                     | ESOCIAL - ACEITO | TJERJ            | 4     |

Figura 23 - Monitor eSocial - Eventos S-2230.

#### Para limpar os filtros aplicados, basta clicar no ícone da Borracha.

| Monitor eSocial     |                                            |        |                                       |
|---------------------|--------------------------------------------|--------|---------------------------------------|
| Selecione uma opção | Tipo de Funcionário<br>Selecione uma opção | Status | RH Responsável<br>Selecione uma opção |
| Matrícula           | Nome                                       |        | Competência<br>2023/07                |
| ۹ 🛃                 |                                            |        |                                       |

Figura 24 - Apagar filtros do Monitor eSocial.

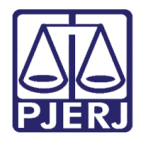

### 5. Sistema MPs eSocial

#### 5.1 Consolidar Envio

Para acessar o sistema MPS-eSocial clique aqui.

Informe o Usuário e Senha, e clique no botão Entrar.

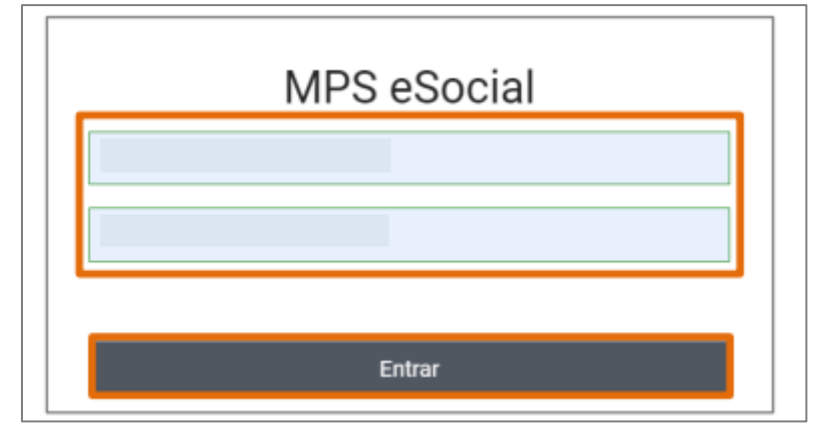

Figura 25 - Tela para login do sistema eSocial.

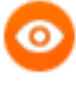

OBSERVAÇÃO: O Usuário e Senha devem ser solicitados à SGTEC-DEATE-DICAD-SESPE.

Será aberta a janela suspensa Selecionar Parâmetros, preencha os campos Tipo de Inscrição, Inscrição e por último informe a Competência.

Ao finalizar, clique no botão Selecionar.

| lipo de Inscrição |   | Inscrição                               |    | Competência |            |
|-------------------|---|-----------------------------------------|----|-------------|------------|
| CNPJ              | ~ | 28.538.734/0001-48                      | ~  | 2023/04     | Selecionar |
|                   |   | TRIBUNAL DE JUSTIÇA DO RIO E<br>JANEIRO | DE | L           |            |

Figura 26 - Tela Selecionar Parâmetros.

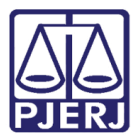

A tela inicial será habilitada. No **Menu** disponível na lateral esquerda selecione a opção **Fluxo do Processo**.

| 📶 eSocial         |                                                     |
|-------------------|-----------------------------------------------------|
| 🖶 Dashboard       | DashBoard                                           |
| Empregadores      | Aplicação MPS em atendimento às demandas do eSocial |
| Fluxo do Processo |                                                     |

Figura 27 - Seleção Fluxo do Processo.

Na tela principal será habilitado o <u>Fluxo do Processo</u> com os <u>Parâmetros</u> inseridos anteriormente. Selecione a aba **2 - Consolidação**.

| xo do Processo     |                |                  |           |     |
|--------------------|----------------|------------------|-----------|-----|
| Painel de Controle | 1 - Integração | 2 - Consolidação | 3 - Envio | Log |

Figura 28 - Aba Consolidação.

Selecione o Evento S-2230 e ao finalizar, clique no botão Consolidar Selecionados.

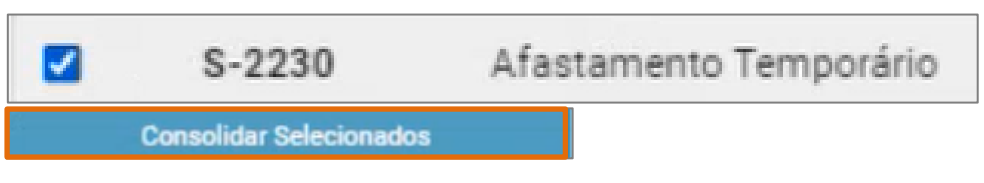

Figura 29 - Tela para Consolidar Evento.

Será exibido um aviso na tela com a confirmação da Consolidação.

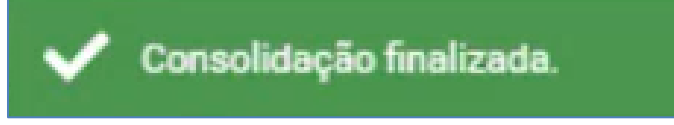

Figura 30 - Tela Confirmação da Consolidação.

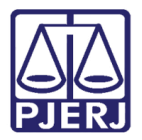

Em seguida, acesse a aba **3- Envio**, selecione novamente o evento **S-2231**, e clique no botão **Enviar Selecionados**.

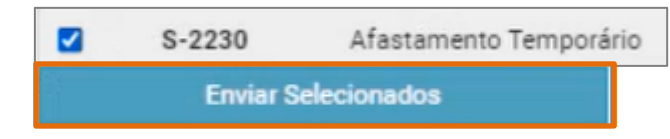

Figura 31 - Seleção Evento S2230 e botão Enviar Selecionados.

Ao fim do **Envio do Evento S-2230**, será exibida uma mensagem informando que o envio foi finalizado, clique no botão **Ok**.

| S-2306           | Trabalhador Sem Vinculo de Emprego/Estatutario - Alteração Contratual           |    |
|------------------|---------------------------------------------------------------------------------|----|
| Resposta do      | envio de eventos                                                                | ×  |
| Envio finalizado | o. Para verificar se os eventos foram aceitos, consulte a tela Registro-Evento. |    |
|                  |                                                                                 | ОК |
|                  |                                                                                 |    |

Figura 32 - Tela Confirmação do Envio.

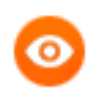

OBSERVAÇÃO: Cabe salientar que o E-Social tem o prazo de até **48** horas para processar os dados enviados.

É possível verificar a situação do envio através do botão **Atualiza**r, localizado no lado superior direito da tela.

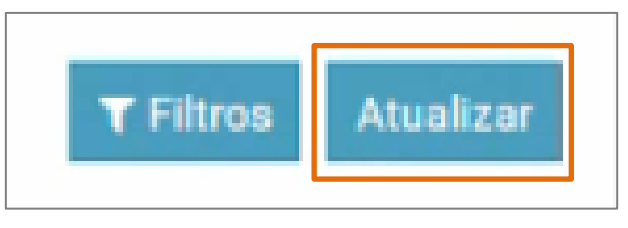

Figura 33 - Botão Atualizar.

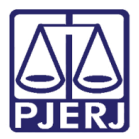

#### 5.2 Verificar Envio Aceito

Feito o envio no MPS eSocial, para verificar que determinado evento foi recepcionado com sucesso no ambiente nacional do eSocial, basta, no GPES WEB, acessar no submenu eSocial, a opção Monitoramento (seção 3.1). Preencha os campos Evento (S-2230), Tipo de funcionário e Status (Envio Aceito), e clique em pesquisar (lupa). Caso deseje filtrar considerando outros critérios, basta preencher os demais campos ou alterar os já preenchidos.

| Monitor eSocial |                                                   |                  |                                           |
|-----------------|---------------------------------------------------|------------------|-------------------------------------------|
| Sento           | Tipo de Funcionário     Selecione uma opção     ▼ | eSocial - Aceito | RH Responsével<br>Selecione uma opção 🗸 🗸 |
| _ Matricula     | Nome                                              |                  | Competência<br>2023/06                    |
| ۹ ه             |                                                   |                  |                                           |

Figura 34 - Filtro dos eventos S-2230 com status aceito.

Por fim, será exibido um painel com todos os funcionários que tiveram seu(s) evento(s) S-2230 aceitos pelo eSocial.

| Monitor eSocial                  |                          |                    |                 |                                             |               |                                           |                                |                  |                  |       |
|----------------------------------|--------------------------|--------------------|-----------------|---------------------------------------------|---------------|-------------------------------------------|--------------------------------|------------------|------------------|-------|
| - Evento<br>S-2230               | Tipo de Func     Efetivo | ionário ———        |                 | ▼ Status<br>eSocial - Aceito                |               | •                                         | RH Responsável<br>Selecione um | a opção          |                  | •     |
| Matricula                        | Nome                     |                    |                 |                                             |               |                                           | 2023/06                        |                  |                  |       |
| ۹ ۵                              |                          |                    |                 |                                             |               |                                           |                                |                  |                  |       |
|                                  |                          |                    |                 |                                             |               |                                           |                                |                  |                  | 0     |
| Competência 🗢 Matrícula 🗢 Nome 🗢 | Data/Hora 🕏              | Início de afast. 🕏 | Fim de afast. 🕈 | Tipo de afast. 🕈                            | Retificador 🗢 | Ocorrências<br>(Informações, Erros e/ou / | Advertências) 🖉                | Status 🗢         | RH Responsável 🗢 | Ações |
| 2023/06                          | 22/06/2023 15:45         | 30/05/2023         | 28/06/2023      | LICENÇA PARA TRATAMENTO DE SAUDE DO PROPRIO | NÃO           | ESOCIAL - ACEITO NO AM                    | BIENTE NACIONAL                | ESOCIAL - ACEITO | CGJ              | 2     |
| 2023/06                          | 14/06/2023 18:58         | 02/06/2023         | 16/06/2023      | LICENÇA PARA TRATAMENTO DE SAUDE DO PROPRIO | NÃO           | ESOCIAL - ACEITO NO AM                    | BIENTE NACIONAL                | ESOCIAL - ACEITO | TJERJ            | Ł     |
| 2023/06                          | 14/06/2023 18:58         | 31/05/2023         | 14/06/2023      | LICENÇA PARA TRATAMENTO DE SAUDE DO PROPRIO | NÃO           | ESOCIAL - ACEITO NO AM                    | BIENTE NACIONAL                | ESOCIAL - ACEITO | 11º NUR          | 4     |
| 2023/06                          | 14/06/2023 18:50         | 12/06/2023         | 11/07/2023      | LICENÇA ALEITAMENTO                         | NÃO           | ESOCIAL - ACEITO NO AM                    | BIENTE NACIONAL                | ESOCIAL - ACEITO | TJERJ            | *     |
| Exibindo 4 de 4 registros        | ltens por página         | a:                 | 10              | ~                                           |               |                                           | G 1 0                          |                  | •                |       |

Figura 35 - Eventos S-2230 aceitos.

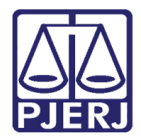

## 6. Histórico de Versões

| Versão | Data       | Descrição da alteração             | Responsável              |
|--------|------------|------------------------------------|--------------------------|
| 1.0    | 28/06/2023 | Elaboração do Documento.           | Victor Taylor Nascimento |
| 1.0    | 30/06/2023 | Revisão ortográfica e de template. | Yasminni Souza           |
| 1.0    | 13/07/2023 | Aprovação.                         | Luis Felipe Silva        |